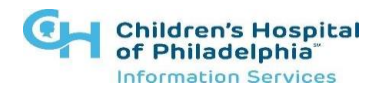

# How to log into LINK2CHOP One Time Passcode

### Introduction

This tip sheet will show you how to log into Link2CHOP. Users must set up Multi-Factor Authentication as part of the first-time login. After MFA is complete, login requires only steps 1-3.

## Logging into Link2CHOP

Link2CHOP can be accessed using the following URL: https://link2chop.chop.edu/

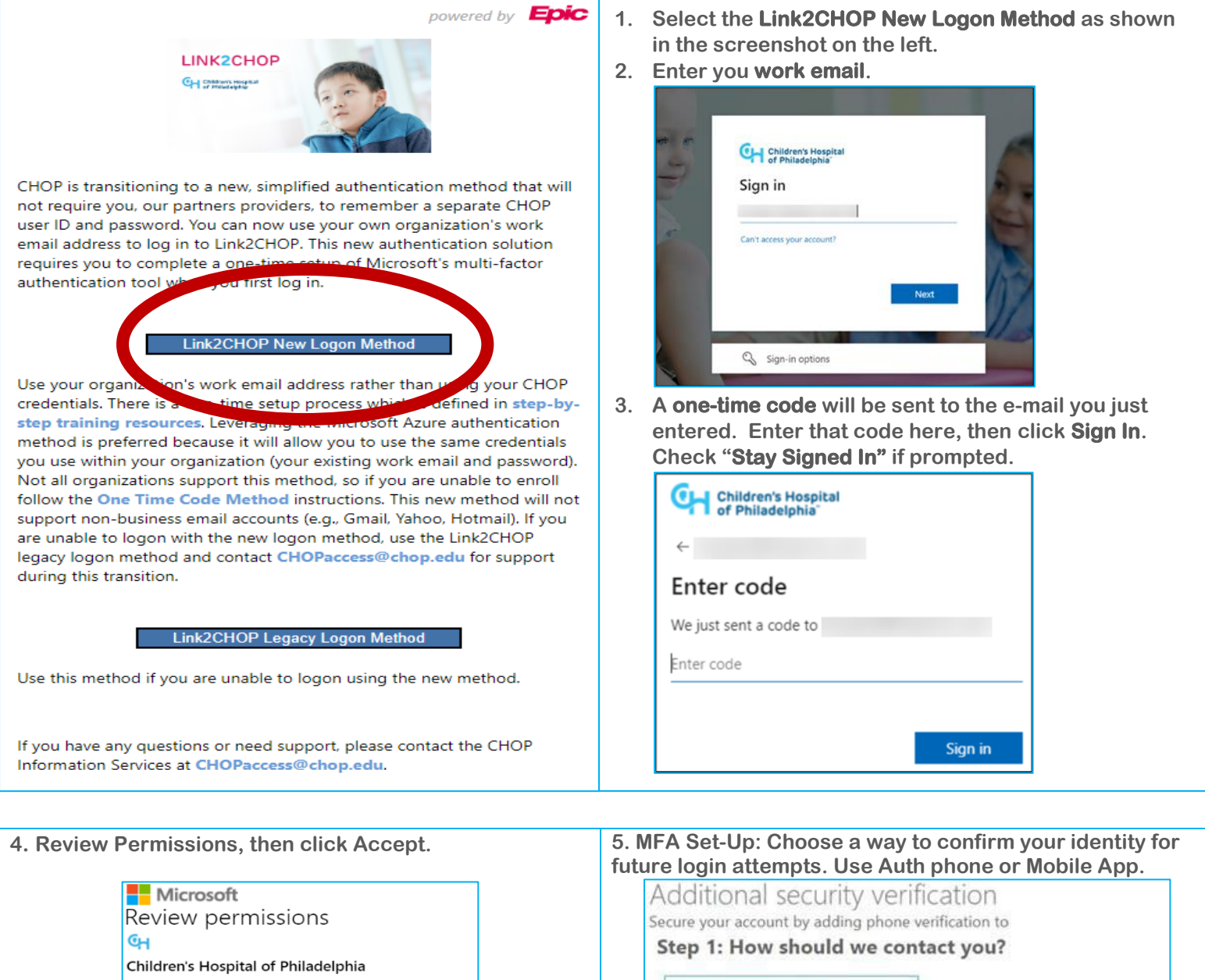

CHOP365.onmicrosoft.com Authentication phone This resource is not shared by Microsoft. Authentication phone The organization Children's Hospital of Philadelphia would like to: Office phone Sign you in Mobile app Read your name, email address, and photo Method You should only accept if you trust Children's Hospital of Philadelphia. By accepting, you allow this organization to access and process your data to create, control, and administer an Send me a code by text message account according to their policies. Read Children's Hospital of Philadelphia's privacy statement. Children's Hospital of Philadelphia may log information about your access. You can 0 Call me emove these permissions at https://myapps.microsoft.com/CHOP365.onmicrosoft.com Next Cancel Accept

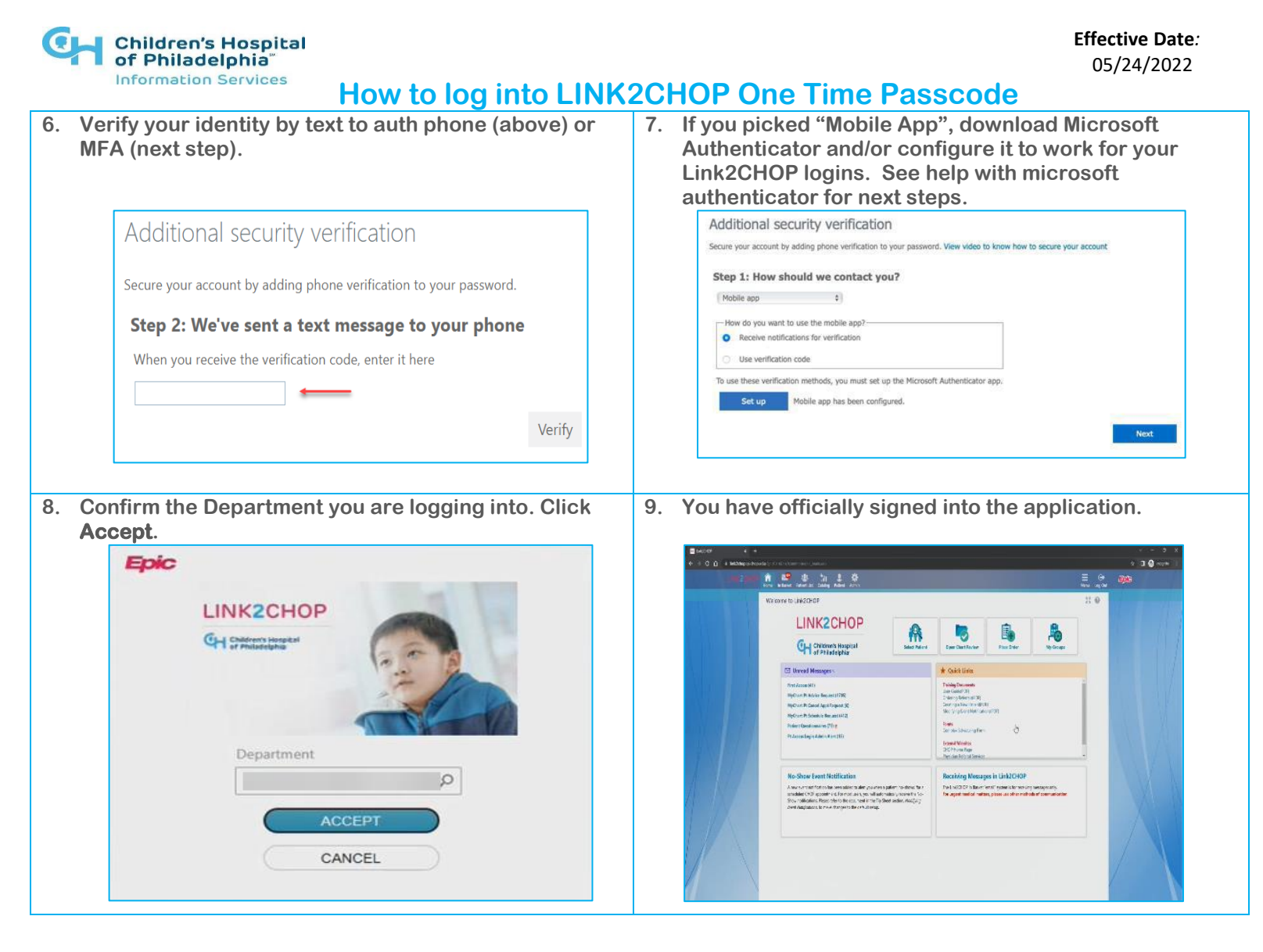

## **HELP WITH MICROSOFT AUTHENTICATOR:**

## If you are setting up the Microsoft Authenticator Mobile App (Step 7 above) follow these steps:

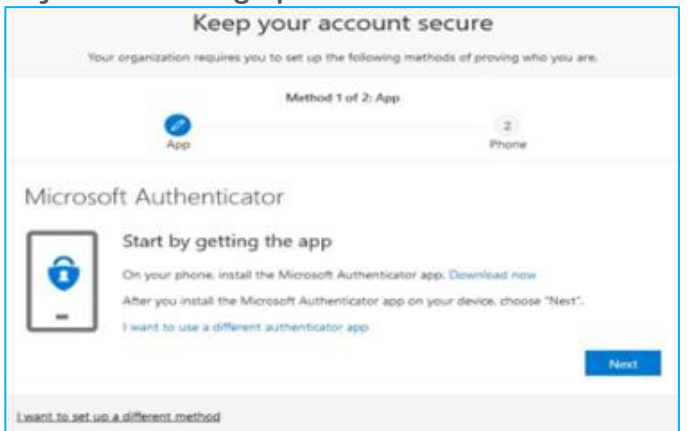

1. After clicking Set Up in step 7 above, if you don't already have it, go to the app store on your phone to download the MS Authenticator. <u>Microsoft Mobile Phone Authenticator App |</u> <u>Microsoft Security</u>

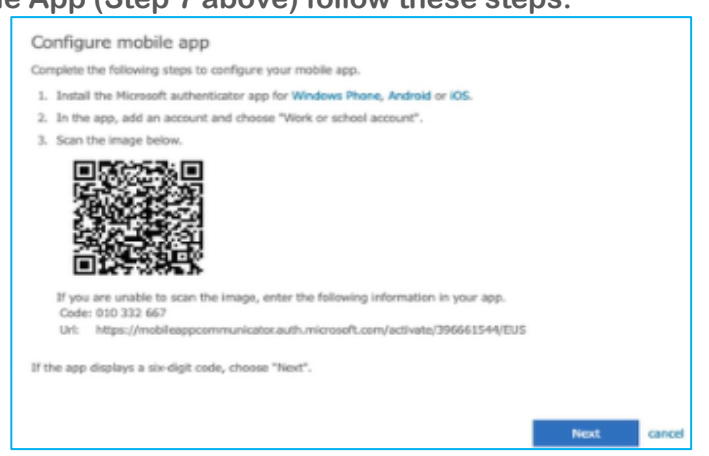

2. Once it has downloaded, or if you already had the application, Add Work Account and use your phone camera to **take a picture of the QR code** (square bar code) that will appear <u>on your</u> <u>computer screen</u> during the setup process and approve on your mobile device. (NOT the one in picture #2 below, which is just an example.)